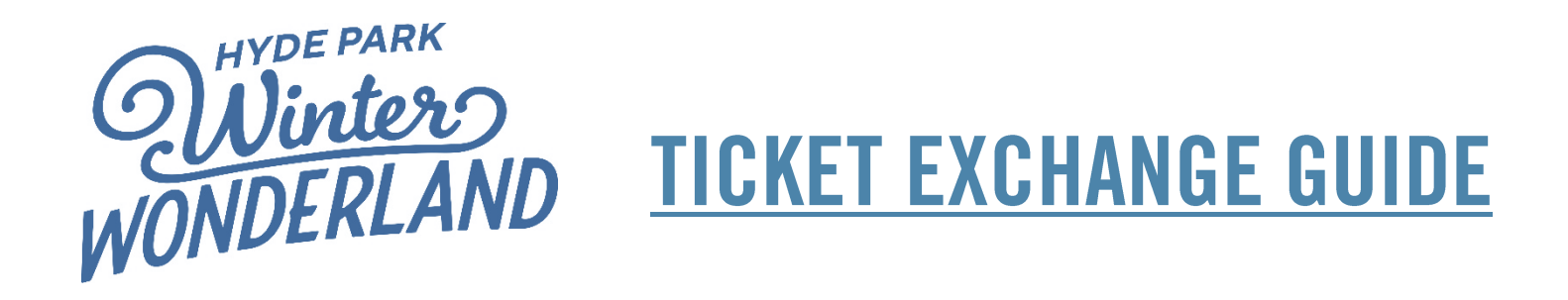

Subject to availability, you can reschedule your booking up to 72 hours before the original booking date. Visit this site to start the process: <u>https://winterwonderland.seetickets.com/customerservice/</u>

## Step 1: Retrieving your Booking

- Enter your **order reference number**.
- Enter your **postcode** or **email address**.
- Click Find Order

| Reference number  | r*        |  |
|-------------------|-----------|--|
| Postcode or email | address * |  |
| Find Order        | ÷         |  |

# Step 2: Verifying your Email

- A verification email will be sent to the email address associated with your booking
- Click View Order Details

| Hi Daphne                                      |                                                            |  |
|------------------------------------------------|------------------------------------------------------------|--|
| We received a request to access your order for |                                                            |  |
|                                                |                                                            |  |
|                                                |                                                            |  |
| Disease aliais the                             | - Vela kalan da sian dia antar data'la - Tha Vela is selid |  |
| Please click the                               | e link below to view the order details. The link is valid  |  |
| for the next 12                                | hours.                                                     |  |
| lf you did not m                               | nake this request, please disregard this email.            |  |
|                                                |                                                            |  |
|                                                | View Order Details                                         |  |
| Kind regards                                   |                                                            |  |
|                                                |                                                            |  |
| See Tickets                                    |                                                            |  |

#### Step 3: Finding the Ticket Exchange Page

- You have now logged into your booking and can manage your order from this page.
- Scroll down past your order details until you reach the 'Quick Links' section.
- Select the Exchange Tool

| Quick Links<br>Below is a range of tools to help you manage your booking. Please use the quick links to navigate the page. |                               |               |  |  |  |
|----------------------------------------------------------------------------------------------------|-------------------------------|---------------|--|--|--|
| Download Tickets                                                                                                    | Update Email / Address / Name | Exchange Tool |  |  |  |
| Add More Tickets                                                                                                    |                               |               |  |  |  |

#### Step 4: Booking Overview Page

- Here you will be shown your current order details.
- Select Exchange Tickets to continue.

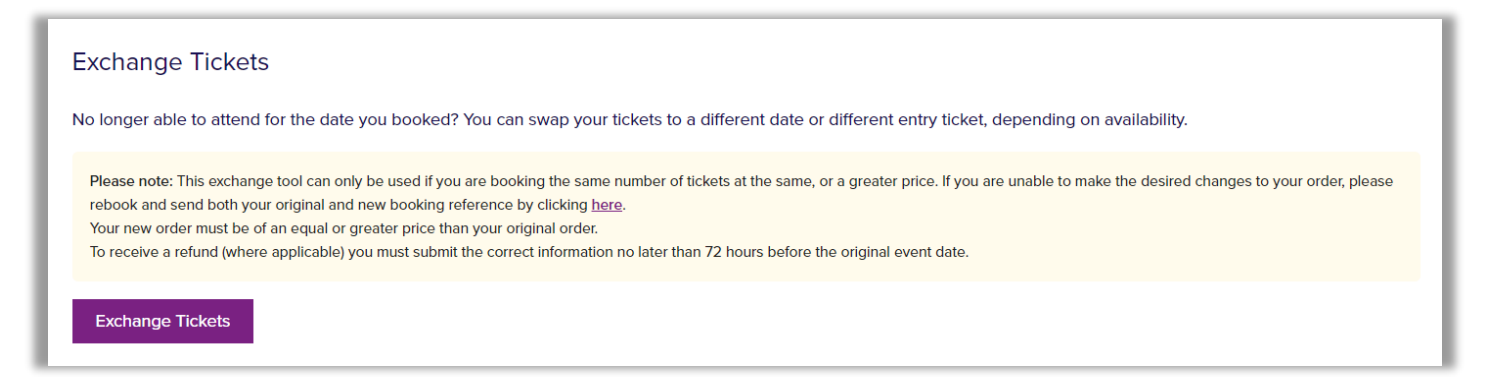

#### Step 5: Exchange Overview Page

- Your booked entry/attraction/ride tickets will show up here.
- Click <u>Check availability for alternative dates</u> to see the available dates and times for exchange.

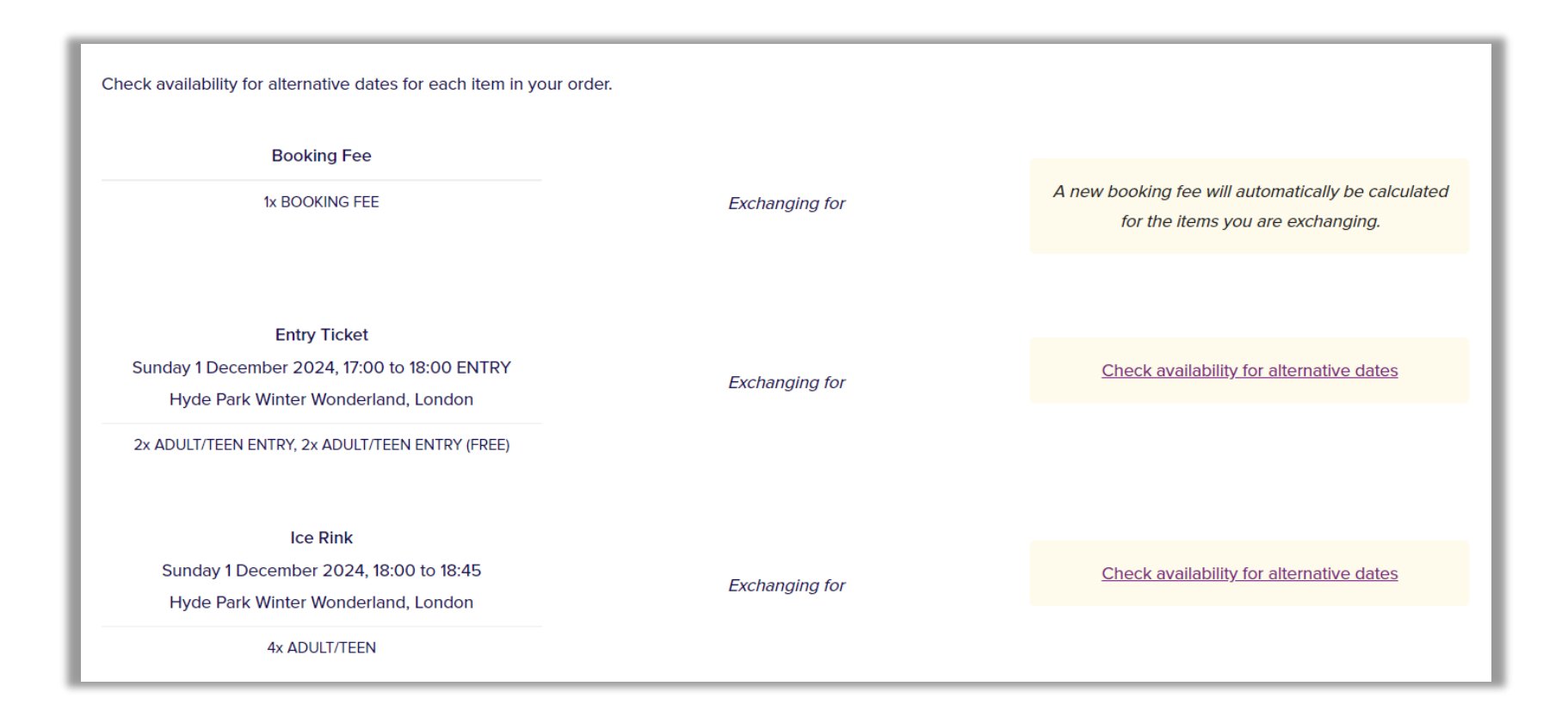

#### Step 6: Selecting your new date and time

- A calendar will appear, showing Peak/Standard/Off-Peak timeslots.
- Select your chosen reschedule date and time on this calendar, then click Check Availability below the calendar.
- If you are upgrading your booking (e.g., Off Peak to Peak) you will need to pay the difference in price.

Please note:

- Your tickets can only be exchanged for tickets of equal or higher value.
- An exchange can only be made if tickets of the same type can be found on your selected alternative date.
- You cannot exchange your tickets to a lower value session, e.g. from Peak to Off-Peak.

| <   | November<br>2024                                                                                                    | December<br>2024 | January<br>2025 |
|-----|----------------------------------------------------------------------------------------------------|------------------|-----------------|
| SEI | LECT A DATE                                                                                                    | Entry Ticket     |                 |
| ŝ   | I Unavailable Peak Off Peak Standard                                                                                                    | 10:00 11:00      | 12:00 13:00     |
|     | MON THE WED THU ERI SAT SUN                                                                                                    | 14.00 15.00      | 16:00 17:00     |
| ľ   | 25         26         27         28         29         30         1           2         3         4         5         6         7         8         | 18:00 19:00      | 20:00           |
|     | 9         10         11         12         13         14         15           16         17         18         19         20         21         22. |                  |                 |
| l   | 23. 24. 25 26 27 28 29                                                                                                    |                  |                 |
| You | u will be able to confirm your selections on the next page before completin                                                                         | g the exchange.  |                 |
|     | Check Availability                                                                                                    |                  |                 |

### Step 6: Repeating the Exchange Process

- Repeat the same process for any additional attractions, rides and games you have booked.
- You must reschedule all parts of the booking for the same date as your entry ticket.

• All parts of your order must be exchanged to the same date. You have already selected to exchange one or more parts of your order to a different date.

### Step 7: Completing the Exchange Process & Payment

- Once you have selected your new dates and times for **all** of your tickets, you will see a message in green which says, 'Your selections are valid'
- Click Continue if you are sure you want to exchange these tickets. Please note this is an irreversible action.
- On the pop-up, click Yes to continue to the payment page.
- You will need to pay a booking fee as well as any price difference from your original booking.

| Booking Fee 1x BOOKING FEE                                                                                                    | Exchanging for | A new booking fee will automatically be calculated<br>for the items you are exchanging.                                                                  |
|----------------------------------------------------------------------------------------------------|----------------|----------------------------------------------------------------------------------------------------|
| Enity Ticket<br>Sunday I December 2024, 17:00 to 18:00 ENTRY<br>Hyde Park Winter Wonderland, London<br>2x ADULT/TEEN ENTRY, 2x ADULT/TEEN ENTRY (9468) | Exchanging for | Entry Ticket<br>Seturday 7 December 2024, 14:00 to 15:00 ENTRY<br>Hyde Park Winter Wonderland, London<br>2x ADULT/TEEN ENTRY, 2x ADULT/TEEN ENTRY (PRES) |
|                                                                                                    |                | Change selection                                                                                                    |
| Ice Rink<br>Sunday 1 December 2024, 18:00 to 18:45<br>Hyde Park Winter Wonderland, London<br>4x ADULT/TEEN                                             | Exchanging for | Ice Rink<br>Saturday 7 December 2024, 16:00 to 16:45<br>Hyde Park Winter Wonderland, London                                                              |
|                                                                                                    |                | 4x ADULT/TEEN Change selection                                                                                                    |
| Your selections are valid. Please confirm you would like to complete this exchange by clicking the button below.                                       |                |                                                                                                    |
| Your new selections exceed your original order total. You will be asked to pay the difference when you click the 'Continue' button.                    |                |                                                                                                    |
| Please note that this action is ineversible.                                                                                                    |                |                                                                                                    |
| Continuo                                                                                                    |                |                                                                                                    |

# Need more help?

If you require any additional help with any step of the self-exchange process, please submit a request to See Tickets.

This can be done directly via the 'Manage Your Booking' page which you were on at the start of the process: <u>https://winterwonderland.seetickets.com/customerservice/</u>

The Contact Us section can be found at the bottom of the page, below the Quick Links:

| Contact Us                                                                    |   |
|-------------------------------------------------------------------------------|---|
| Can't find what you need?<br>Click here to contact our Customer Service team. | ^ |
|                                                                               |   |